Fiber Optic Extender User Manual

# Model: HD-F01-RX

## 1. I/O Connectors

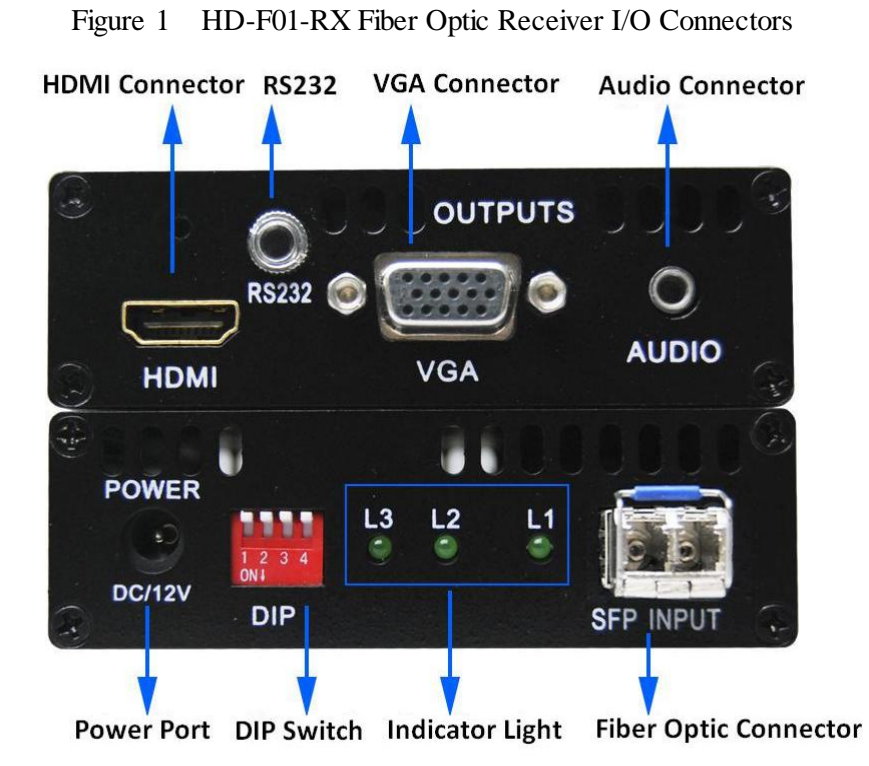

#### 2. Connection introduction

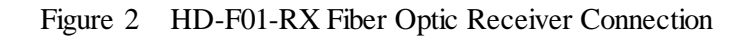

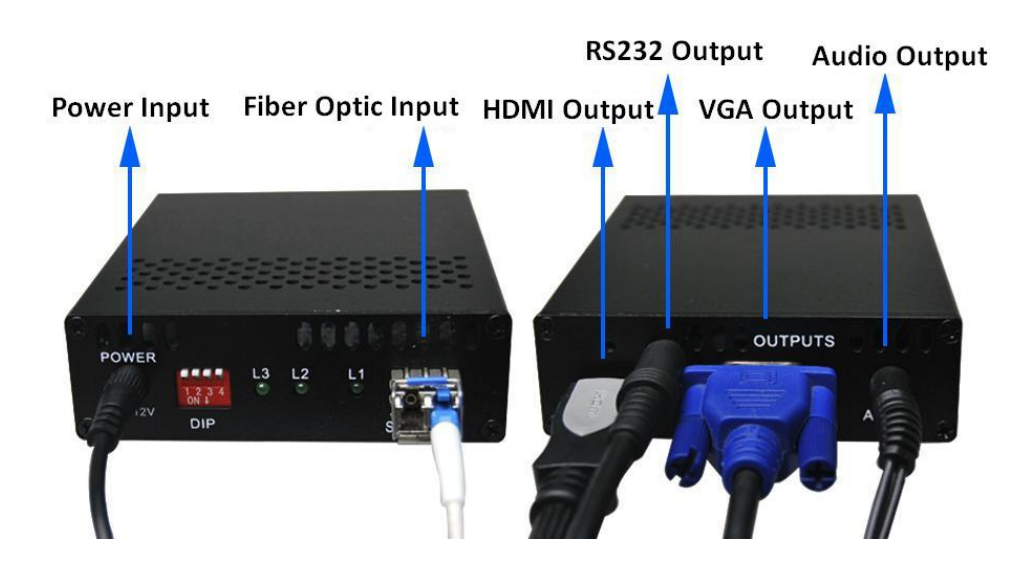

Note:

- > Please connect one single-mode optical fiber to the right port in the fiber optic connector.
- > The HD-F01-RX support VGA, HDMI and audio signal output synchronously.

## 3. DIP Switch

Dial up is "OFF", the corresponding number is "1"; dial down is "ON", the corresponding number is "0". The DIP switch operation instruction as shown in Table 1.

| DIP                                                     | Item      | Description                                 |  |
|---------------------------------------------------------|-----------|---------------------------------------------|--|
| Dial switch 1, switch2<br>and switch 3<br>synchronously | Function  | To set output resolution.                   |  |
|                                                         | Applying  | Before applying power to the HD-F01-RX or   |  |
|                                                         | Condition | during the service of the item.             |  |
|                                                         |           | The dialing combination of the DIP switch   |  |
|                                                         | Operation | and the corresponding resolutions as shown  |  |
|                                                         |           | in table 2.                                 |  |
|                                                         | Function  | No Function. Both up and down is permitted. |  |
| Dial switch 4                                           | Applying  |                                             |  |
|                                                         | Condition |                                             |  |
|                                                         | Operation |                                             |  |

| Table 1 | DIP | switch | operation | instruction |
|---------|-----|--------|-----------|-------------|
|---------|-----|--------|-----------|-------------|

Note:

- > Default resolution can be configured via serial port.
- > VGA, HDMI, and 3.5mm line audio can be used independently.

## 4. Resolution Setting

The specific resolution setting as shown in table 2.

 Table 2
 DIP switch setting and the corresponding resolution

| Default Resolution | Dial Switch 3 | Dial Switch 2 | Dial Switch 1 | Corresponding<br>Binary Code |
|--------------------|---------------|---------------|---------------|------------------------------|
| 1920×1080          | ON            | ON            | ON            | 000                          |
| 1024×768           | ON            | ON            | OFF           | 001                          |
| 1280×720           | ON            | OFF           | ON            | 010                          |
| 1280×800           | ON            | OFF           | OFF           | 011                          |
| 1920×1200          | OFF           | ON            | ON            | 100                          |
| 1366×768           | OFF           | ON            | OFF           | 101                          |
| 1600×1200          | OFF           | OFF           | ON            | 110                          |
| FREE RUN           | OFF           | OFF           | OFF           | 111                          |

### 5. Indicator Light

| Light State | L1 on      | L2 on     | L3 flash       |
|-------------|------------|-----------|----------------|
| Description | HDMI Input | VGA Input | The HD-F01-RX  |
|             |            |           | works normally |

Table 3 Indicator light and signal state

#### 6. Supported Resolution

The supported resolution of HDMI/VGA transmission mode is shown in table 4 and table 5 respectively.

| HDMI Output Mode |                |                |  |
|------------------|----------------|----------------|--|
| 800×600@60Hz     | 1024×768@60Hz  | 1280×720@60Hz  |  |
| 1280×768@60Hz    | 1280×800@60Hz  | 1280×960@60Hz  |  |
| 1280×1024@60Hz   | 1360×768@60Hz  | 1366×768@60Hz  |  |
| 1400×1050@60Hz   | 1440×900@60Hz  | 1600×900@60Hz  |  |
| 1600×1200@60Hz   | 1680×1050@60Hz | 1920×1080@60Hz |  |
| 1920×1200@60Hz   |                |                |  |

Table 4HDMI output supported resolutions

#### Table 5VGA output supported resolutions

| VGA Output Mode |                |                |  |
|-----------------|----------------|----------------|--|
| 800×600@60Hz    | 1024×768@60Hz  | 1280×720@60Hz  |  |
| 1280×768@60Hz   | 1280×800@60Hz  | 1280×960@60Hz  |  |
| 1280×1024@60Hz  | 1360×768@60Hz  | 1366×768@60Hz  |  |
| 1440×900@60Hz   | 1400×1050@60Hz | 1600×900@60Hz  |  |
| 1600×1200@60Hz  | 1680×1050@60Hz | 1920×1080@60Hz |  |
| 1920×1200@60Hz  | —              | —              |  |

#### 7. Audio Output

Audio output is available in two modes as below:

- Analog audio output through 3.5 mm ear jack.
- > HDMI audio output (transmits HDMI video and audio synchronously).

#### 8. Applying Power

- First, please make sure that all the connection is fine.
- > Second, make all the configuration completed according to your specific needs.
- > Third, applying stable 12V/2A power to both the transmitter and the receiver.

#### 9. Parameter Setting

The HD-F01-RX is available in resolution setting through the configuration tool. The setting

steps are as follows:

**Step 1:** Connect the HD-F01-RX to the control computer by using the serial cable that comes with the item.

**Step 2:** Put the CD into the control computer and decompress the configuration tool folder that burned in the CD and install the tool. (You can also ask the technical specialist for the configuration tool folder.)

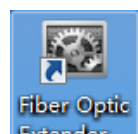

**Step 3:** Double-click the configuration tool **Extender** will enter into the **Communication Setting** interface. Select the serial port and baud rate as shown in figure 3. After that, click the

OK button.

| Communication Setting |         |
|-----------------------|---------|
| RS232                 |         |
| Serial Port:          | COM1 •  |
| Baud Rate:            | 57600 👻 |
|                       |         |
|                       | OK Exit |
| Tips:                 |         |

Figure 3 Communication setting interface

**Step 4:** The resolution setting main interface will show up after click the **OK** button in step 3. Select **Software** as the control mode and then choose the resolution according to your specific needs. The setting will come into effect immediately. Details as shown in figure 4.

| Fiber Optic Extender Config Tool 1.0    | -28 - 6 4 5 7            |      |
|-----------------------------------------|--------------------------|------|
| : 🐲 🖻                                   |                          |      |
| Param Set Device Info                   |                          |      |
| Param Set Device Info                   | Software     Dial Switch | Load |
| Tips: Resolution has been set! 16:33:13 |                          |      |

### Figure 4 Resolution setting interface

Note:

- > If you would like to check the current status of the item, please click the **Load** button.
- If the control mode is **Dial Switch**, the resolution of the item can be configured by DIP switch directly.
- Important OSD information can be saved to the local computer through the configuration tool.